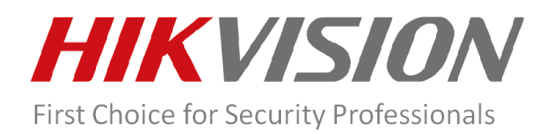

# **Network PTZ Dome Camera Firmware**

# Version: V5.3.12 build151225

# **Release Note**

(2016-02-26)

|                          | Firmware Version:           | V5.3.12 build151225      |  |  |
|--------------------------|-----------------------------|--------------------------|--|--|
|                          | SDK Version:                | V5.1.5.7_build20151125   |  |  |
|                          | Play Library (PlayCtrl.dll) | V7.2.2.80_build20150910  |  |  |
|                          | Encapsulation Library       | V/2 E 0 0/201E0921)      |  |  |
| Firmware                 | (SystemTransform.dll)       | v2.3.0.9(20150851)       |  |  |
| <b>Basic Information</b> | Voice intercom library      | V1.2.0.1                 |  |  |
|                          | Smart configuration library | V3.3.4.3                 |  |  |
|                          | iV/MS 4200                  | Version 4200 V2.02.07.01 |  |  |
|                          | 101013-4200                 | build20150325            |  |  |
|                          | IE Client version           | V3.0.5.43 build20151208  |  |  |

## Hikvision Firmware V5.3.12 build 151225 Features

#### • <u>Support sub stream image capture.</u>

 The resolution of sub stream is much lower, which will decrease the storage. Go to Configuration → Storage → Schedule Settings → Capture Schedule → Advanced → Stream Type, select the sub stream. Notice to click 'Save' after changing the parameters.

| Ŧ          |                                                             | -       |              | _      |             |          |    |                     |                                |    |          |    |        |                |
|------------|-------------------------------------------------------------|---------|--------------|--------|-------------|----------|----|---------------------|--------------------------------|----|----------|----|--------|----------------|
|            |                                                             |         | e 👌 C        | apture | Paramete    | ers      |    |                     |                                |    |          |    |        |                |
| G          |                                                             | nuous 🔻 | l <b>x</b> n |        |             | lete All |    |                     |                                |    |          |    |        | hanced         |
| <u>Q</u> . |                                                             |         |              |        |             | Jiele Au |    |                     |                                |    |          |    |        | uvanceu        |
| 24         |                                                             |         |              | 4      | 6           | 8        |    |                     | 14                             | 16 |          |    |        | 24             |
| <u>.</u>   |                                                             |         |              | 4      | Advanc      | ed       |    |                     |                                |    |          |    | ×      | 24             |
|            |                                                             |         |              |        |             |          |    |                     |                                |    |          |    |        |                |
| Ē          |                                                             |         |              | 4      | Stream      | n Type   |    | Maii                | n Stream                       | 1  |          |    |        |                |
|            | Event<br>Storage                                            |         |              | 4      | Stream      | n Type   |    | Maii<br>Maii<br>Sub | n Stream<br>n Stream<br>Stream | 1  |          | Ŧ  |        | 24             |
|            | Event<br>Storage<br>Schedule Settings                       |         | 2            | 4      | Strear      | n Type   |    | Main<br>Main<br>Sub | n Stream<br>n Stream<br>Stream |    | OK       | •  | Cancel | 24             |
|            | Event<br>Storage<br>Schedule Settings<br>Storage Management |         | 2            | 4      | Stream      | n Type   | 10 | Main<br>Main<br>Sub | n Stream<br>n Stream<br>Stream | 15 | OK<br>18 | •  | Cancel | 24             |
|            | Event<br>Storage<br>Schedule Settings<br>Storage Management |         | 2            | 4      | Strear<br>6 | n Type   | 10 | Main<br>Main<br>Sub | n Stream<br>Stream<br>Stream   | 16 | ОК<br>18 | 20 | Cancel | 24<br>24<br>24 |

2) Refresh the page after setting the sub stream, then there'll be resolution type of sub stream at capture parameters settings.

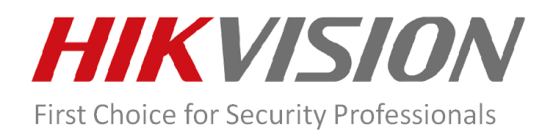

| Capture Schedule   | Capture Parameters |             |
|--------------------|--------------------|-------------|
|                    |                    |             |
| Timing             |                    |             |
| Enable Timing Sna  | apshot             |             |
| Format             | JPEG               | •           |
| Resolution         | 352*288            | •           |
| Quality            | High               | •           |
| Interval           | 500                | millisecond |
| Event-Triggered    |                    |             |
| Enable Event-Trigg | ered Snapshot      |             |
| Format             | JPEG               | •           |
| Resolution         | 352*288            | •           |

### • Support display online users list function on browser and client software.

- 1) The online users list will show the information of the users who have connected to the device, including number, user name, level, IP address and operation time.
- 2) Click refresh button to refresh the current users. The client software support refresh automatically within 15s. The IE client only support refresh manually.
- 3) Online users detection detects all the operation to the device, including live view, playback, record, log in the client software, log in SDK, configuration by IE client, connect with a third party platform. If a user doesn't request for more than 3 minutes, the user information will be deleted from the list.
- 4) It will display only one piece of information of two users which have the same IP address and user name.
- 5) The list could list up to 30 online users.

| Ţ         | Local           | User Manage | ment Online Users |               |             |                     |
|-----------|-----------------|-------------|-------------------|---------------|-------------|---------------------|
|           | System          | User Lis    | it                |               |             | Refresh             |
|           | System Settings | No.         | User Name         | Level         | IP Address  | User Operation Time |
|           | Maintenance     | 1           | admin             | Administrator | 10.16.6.27  | 2016-02-25 19:55:37 |
|           | Security        | 2           | admin             | Administrator | 10.9.6.103  | 2016-02-25 18:41:18 |
|           | User Management | 3           | admin             | Administrator | 10.9.19.122 | 2016-02-25 18:35:05 |
| Ð         | Network         | 4           | admin             | Administrator | 10.9.6.121  | 2016-02-25 18:37:50 |
| <u>Q.</u> | Video/Audio     |             |                   |               |             |                     |
| 14        | Image           |             |                   |               |             |                     |
| 0         | 077             |             |                   |               |             |                     |

• Add PTZ control panel and capture button to every configuration page which has the preview window.

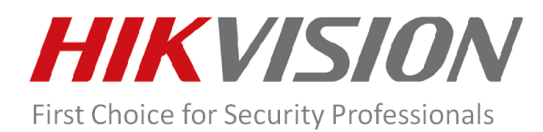

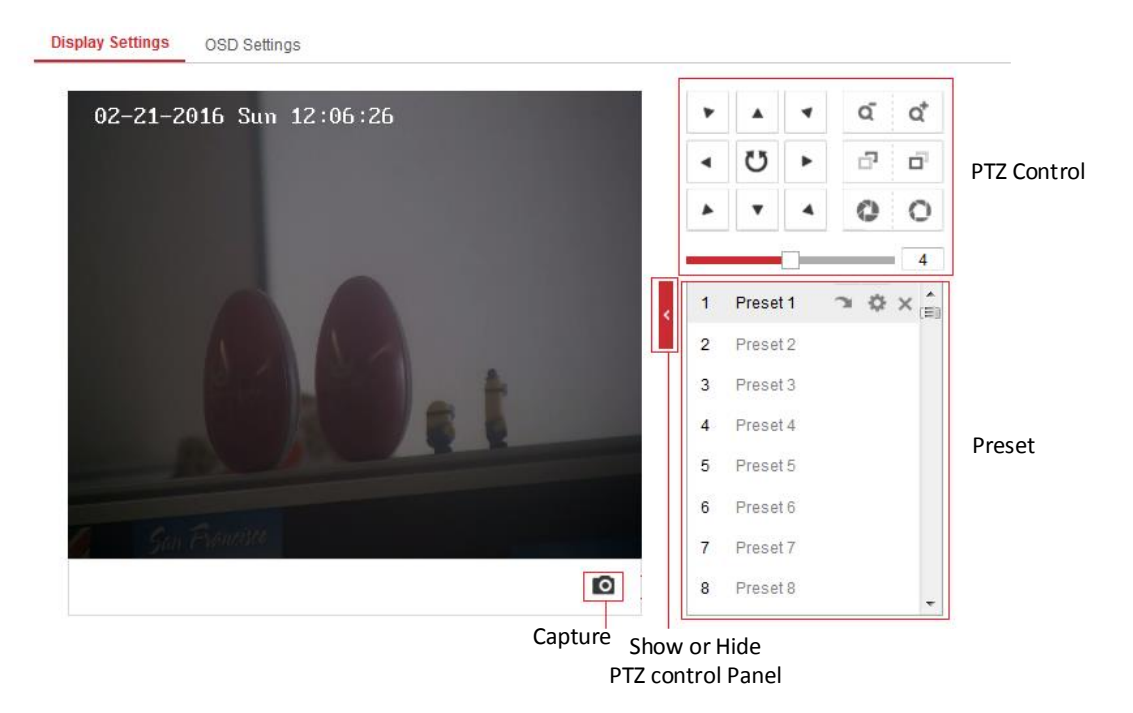

#### • Support menu shortcut, one-touch Patrol and one-touch Park.

- 1) Menu shortcut: Touch the menu button to call the OSD menu. Touch it again to exit OSD menu.
- One-touch Patrol: This button have the same function of preset 45. Touch this button to add preset No.1 to No.32 to the patrol 8 and enable patrol 8.
- One-touch Park: Touch the button to enable park function and park preset 32. At the same time, it will set the current position to preset 32. If the preset 32 has been defined, it'll redefine preset 32 to current position.

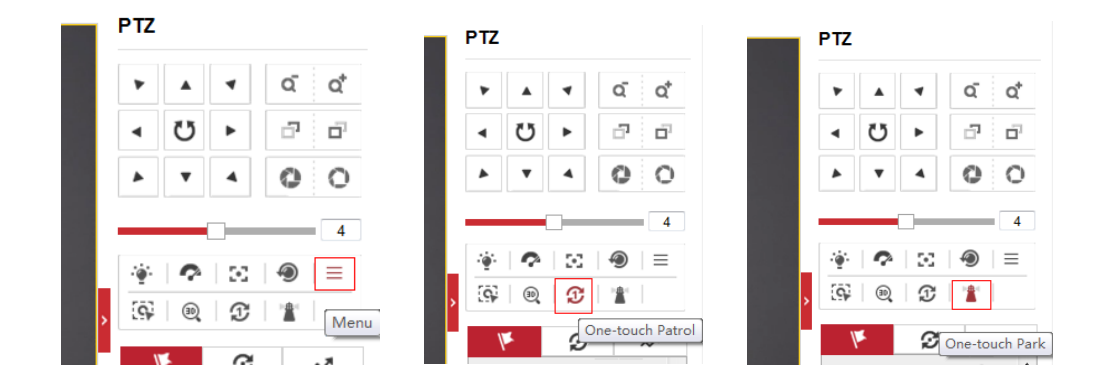

#### • <u>Support direction setting function.</u>

- 1) Go to PTZ  $\rightarrow$  position settings.
- 2) Set as north: Click to set current position to north.
- 3) Point to North: Click to point the PTZ camera to the North position set before.
- 4) GPS: You can set the location information manually.

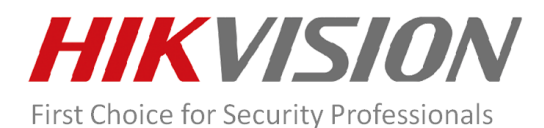

| HI     | <b>KVISION</b> | Live View       | Playback              | Picture        | Configuration | n     |         |        |     | _       | _      |                |                | £ admin | Help       |
|--------|----------------|-----------------|-----------------------|----------------|---------------|-------|---------|--------|-----|---------|--------|----------------|----------------|---------|------------|
| Ģ      | Local          | Basic Settings  | Limit Initial Positi  | on Park Action | Privacy Mask  | Scheo | duled 1 | Fasks  | CI  | ear Cor | nfig   | Smart Tracking | Prioritize PTZ | Positio | n Settings |
|        | System         | 02- <u>21</u> - | 2016 Sun 1 <u>2:1</u> | 6:27           |               |       | ۲       |        | 4   | a       | d      | ť              |                |         |            |
| 0      | Network        |                 |                       |                |               |       | •       | U      | •   | 5       |        | p              |                |         |            |
| ₽.     | Video/Audio    |                 |                       |                |               |       |         | •      | 4   | 0       | 0      | 2              |                |         |            |
| 1      | Image          |                 |                       |                |               |       |         | ليتسا  |     |         |        | 1              |                |         |            |
| 2      | PTZ            |                 |                       |                |               |       | 1       | Preset | 1   | 2       | ¢ ×    | *              |                |         |            |
| ≡      | Event          |                 |                       |                |               | <     | 2       | Preset | 2   |         |        | E              |                |         |            |
| 8      | Storage        |                 |                       |                | 4             |       | 3       | Preset | 3   |         |        |                |                |         |            |
|        |                |                 |                       | 8              | 0             |       | 4       | Preset | 4   |         |        |                |                |         |            |
|        |                |                 |                       |                |               |       | 5       | Preset | 5   |         |        |                |                |         |            |
|        |                |                 |                       |                |               |       | 6       | Preset | 6   |         |        |                |                |         |            |
|        |                | <b>6</b> 50     | n Philitette          |                | -             |       | 7       | Preset | 7   |         |        |                |                |         |            |
|        |                |                 |                       |                | 0             |       | 8       | Preset | 8   |         |        | -              |                |         |            |
|        |                |                 |                       |                |               |       |         |        |     |         |        |                |                |         |            |
|        | _              |                 |                       |                |               |       |         |        |     |         |        |                |                |         |            |
| 5      | Local          | Cor             | mnass                 |                |               |       |         |        |     |         |        |                |                |         |            |
|        | System         | PT Mo           | do                    | Manual         |               |       | Sot     | ae No  | uth | P       | vintto | North          |                |         |            |
| e      | Network        | FINO            | ue                    | Ivianual       |               | •     | Set     | do INC | Jui | FU      | mitto  | NOTUT          |                |         |            |
| Q      | Video/Audio    | GP              | s                     |                |               |       |         |        |     |         |        |                |                |         |            |
| 1      | Image          | Longit          | tude-Latitude Mode    | Manual         |               | -     |         |        |     |         |        |                |                |         |            |
| 2      | РТΖ            | Longit          | tude                  | East           |               | -     |         |        |     |         |        |                |                |         |            |
| l (iii | Event          |                 |                       | 0              |               | •     | 0~17    | '9     |     |         |        |                |                |         |            |
|        | Storage        |                 |                       | 0              |               |       | 0~59    |        |     |         |        |                |                |         |            |
|        |                |                 |                       | 0.00           |               |       | 0.00-   | -59.99 | 1   |         |        |                |                |         |            |
|        |                | Latitud         | de                    | North          |               | •     |         |        |     |         |        |                |                |         |            |
|        |                |                 |                       | 0              |               | •     | 0~89    | )      |     |         |        |                |                |         |            |
|        |                |                 |                       | 0              |               |       | 0~59    |        |     |         |        |                |                |         |            |
|        |                |                 |                       | 0.00           |               | -     | 0.00-   | ~59.99 |     |         |        |                |                |         |            |
|        |                |                 |                       |                |               |       |         |        |     |         |        |                |                |         |            |
|        |                |                 | 🖹 Save                |                |               |       |         |        |     |         |        |                |                |         |            |
|        |                |                 |                       |                |               |       |         |        |     |         |        |                |                |         |            |

5) Go to PTZ → Basic settings → PTZ OSD, you can choose position display format to direction, which will display the direction information on the OSD.

| PTZ OSD                 |             |                           |
|-------------------------|-------------|---------------------------|
| Zoom Status             | 2s 🔹        |                           |
| PT Status               | 2s 💌        | SW2251107                 |
| Position Display Format | Direction 💌 |                           |
| Preset Status           | Direction   | Ħ, t <sub>ö</sub> , @, Ů, |

• Add digital zoom button to the toolbar of the main page.

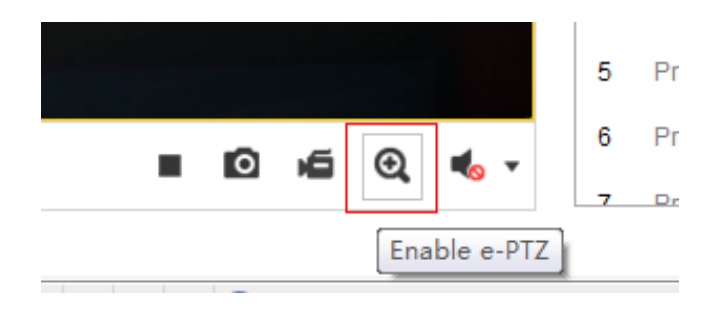

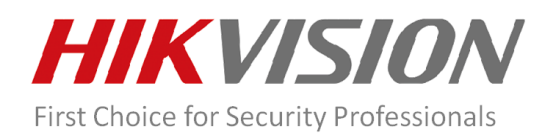

### • Optimization:

 When configuring the scheduled day/night switch, the end time could be earlier than the start time. The end time can be recognized to the time of next day.

|           | Local       | ✓Image Adjustmer  | ıt               |
|-----------|-------------|-------------------|------------------|
| Ŧ         | System      | *Exposure Setting | S                |
| Ð         | Network     | *Focus            |                  |
| <u>0.</u> | Video/Audio | ^Day/Night Switch |                  |
| 1         | Image       | Day/Night Switch  | Scheduled-Switch |
| <u>.</u>  | PTZ         | Start Time        | 23:00:00         |
| Ë         | Event       | End Time          | 07:00:00         |
| B         | Storage     | IRLightMode       | Auto             |
|           |             | Brightness Limit  | 100              |

2) Disable anonymous visit function.

### **Compatibility Update**

- HIKCGI version: V2.0;
- PSIA version: V1.1;
- ONVIF version: V2.4;
- NUUO: Version: V6.0.5, drive version: V4.5;
- <u>Milestone:</u>
  - 1) Milestone Enterprise 8.1a(8.6d), Milestone drive version (Driver 8.1),
  - 2) Milestone software version (Milestone Corporate 7.0d), Milestone drive version (Driver 8.1),
- Avigilon Control Center: V5.6.0.28;
- Excaqvision: V7.2.1.85489
- Genetec Omnicast: 4.8 SR8

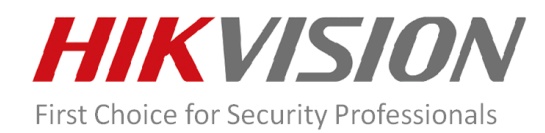

## **Customer Impact and Recommended Action**

This update refers to function/compatibility improvement and will take effect automatically after the Date of Change. We are very sorry for any inconvenience of use-habit changes caused by this action. For any questions and request for this firmware, please contact our local technical support team.

#### <u>Remarks:</u>

- Hikvision reserves the right to change, alter or withdraw the above notification without prior notice.
- Product design and specifications are subject to change without prior notice.
- The Hikvision firmware may contain defects or errors known as errata which may cause the product to deviate from published specifications. Current characterized errata are available on request.
- Hikvision is not liable for any typing or printing errors.

Hikvision Digital Technology CO., Ltd. No. 555 Qianmo Road, Binjiang District, Hangzhou 310051, China Tel: +86-571-8807-5998 FAX: +86-571-8993-5635 Email: overseabusiness@hikvision.com

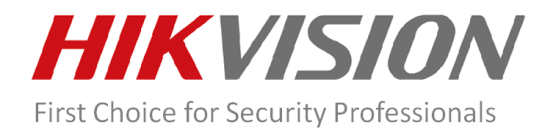

PTZ Dome Camera

| Supported Product List |                       |                                       |  |  |  |  |  |
|------------------------|-----------------------|---------------------------------------|--|--|--|--|--|
| Product Category       | Model Number          | Product Description                   |  |  |  |  |  |
| PTZ Dome Camera        | DS-2DF8236I-AEL(W)    | 2MP Ultra-low Light Smart PTZ Camera  |  |  |  |  |  |
| PTZ Dome Camera        | DS-2DF8223I-AEL(W)    | 2MP Ultra-low Light Smart PTZ Camera  |  |  |  |  |  |
| PTZ Dome Camera        | DS-2DF7286-A/D/AW/AEL | 2MP IR Network Speed Dome             |  |  |  |  |  |
| PTZ Dome Camera        | DS-2DF7284-A/D/AW/AEL | 2MP IR Network Speed Dome             |  |  |  |  |  |
| PTZ Dome Camera        | DS-2DF7276-A/D/AW/AEL | 1.3MP IR Network Speed Dome           |  |  |  |  |  |
| PTZ Dome Camera        | DS-2DF7274-A/D/AW/AEL | 1.3MP IR Network Speed Dome           |  |  |  |  |  |
| PTZ Dome Camera        | DS-2DF7230I5-AEL      | 2MP 30X Network Laser PTZ Dome Camera |  |  |  |  |  |
| PTZ Dome Camera        | DS-2DF727A-A          | 1MP IR Network Speed Dome             |  |  |  |  |  |
| PTZ Dome Camera        | DS-2DF6236I-AEL       | 2MP Ultra-low Light Smart PTZ Camera  |  |  |  |  |  |
| PTZ Dome Camera        | DS-2DF6223I-AEL       | 2MP Ultra-low Light Smart PTZ Camera  |  |  |  |  |  |
| PTZ Dome Camera        | DS-2DF5286-A/D/AEL    | 2MP Network Speed Dome                |  |  |  |  |  |
| PTZ Dome Camera        | DS-2DF5284-A/D/AEL    | 2MP Network Speed Dome                |  |  |  |  |  |
| PTZ Dome Camera        | DS-2DF5276-A/D/AEL    | 1.3MP Network Speed Dome              |  |  |  |  |  |
| PTZ Dome Camera        | DS-2DF5274-A/D/AEL    | 1.3MP Network Speed Dome              |  |  |  |  |  |

1MP Network Speed Dome

DS-2DF527A-A